## 交通银行信用卡官网自助开通步骤是怎样的?

1、进入到交通网银首页,选择注册这个按钮。

2、比较熟悉注册类型操作的直接选择下一步,不熟悉的可以安装那个导向学习一下。

3、填写卡号和查询码,查询码是信用卡一开始时候设置的查询密码呢,不是信用卡支付密码哦。如忘记了可以在这里选择重置。

4、设置网银登录名,一般为字母加数字,检测一下能用不设置的时候,然后再设置网银登录密码,输入手机验证码,然后选择完成。

5、注册信用卡网银完成了,就可以登录查看下账户信息啦;在这里输入登录名和登录密码,就是刚刚设置的那2个。

6、登录之后,选择信用卡,账户管理,账户信息,就可以看到自己信用卡账户的 基本信息呢。平时注意合理使用信用卡,提高生活质量,不要恶意欠款不还呢。

## 交通银行官网激活方法有哪些呢?

1、访问交通银行网站首页,点击【我的信用卡】。

2、在【我的信用卡】首页中选择【卡片激活】。

3、按界面提示输入卡号、证件号、校验码、验证码(通过点击【发送验证短信】 获取验证码)后激活,激活成功您可设置查询密码、交易密码。温馨提示:如您 为换卡或到期续卡客户,新卡卡号不变,新卡的查询密码、交易密码,以及消费时 是否需要密码确认功能均与旧卡一致,无需重新设置。